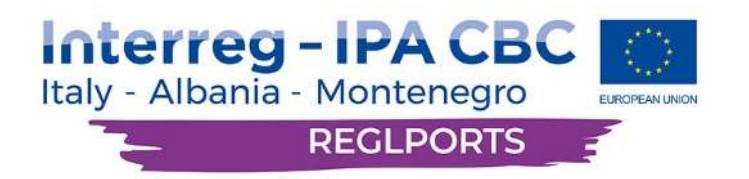

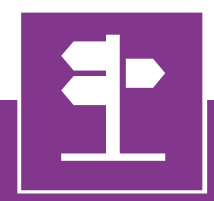

# **Informative Destination System** User Manual

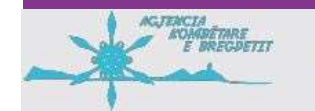

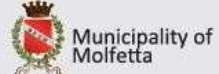

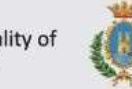

Municipality of Termoli

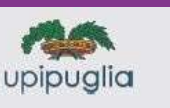

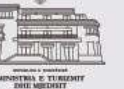

L PORT HENCEG NON

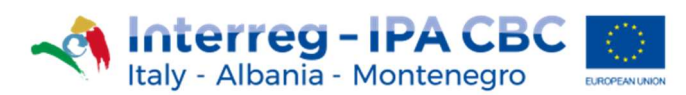

### **1** Introduction

The IDS aims to provide useful information about the touristic ports and marinas, their status, as well as make it easier to connect the user with them.

This issue is a user guide for the functionalities provided by the Informative Destination System (IDS from now on).

The system user, with this issue at hand, will have at his disposal all the information needed to use the IDS without any issues.

The IDS allows the user to search various ports, based on certain features, which contains material from the internet, such as pictures, information panels etc., relevant to each Point.

The use of the IDS is very simple. In order to assist even novice users, popup messages are in place that explain each option.

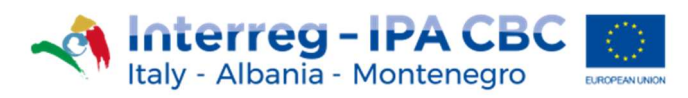

## 2 Starting

When the user enters the IDS, the first screen that appears is the Search screen. It depicts the Project's logo, the system menu, the language options, the search form and, at the bottom of the screen, information about the Project funding by the European union.

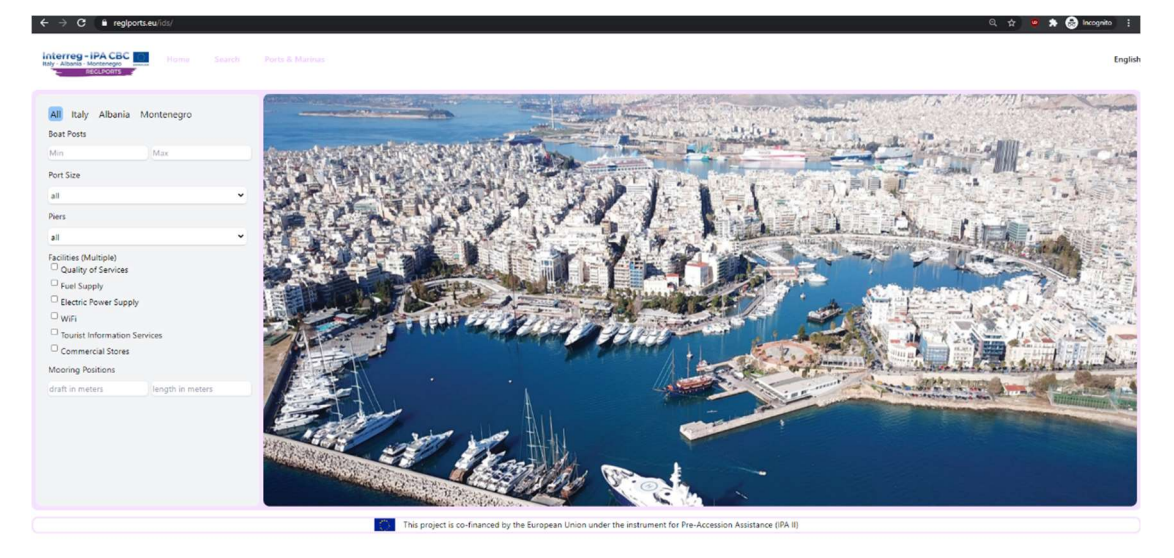

Pic 1: Search Screen

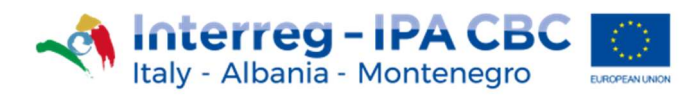

#### **3 Ports & Marinas**

On the menu appearing on the top of the page is the "Ports & Marinas" option. When the user selects this option, the page shows a list of all the Ports and Marinas stored in the IDS. By selecting one element of this list, the respective information is displayed on the right, as seen below on the screenshot.

| Albania - Montenegro<br>RECLEORTS                                                                                                    |                  |                                                                                                    |                                                                                                    |                                                |                                  | Eng |
|----------------------------------------------------------------------------------------------------|------------------|----------------------------------------------------------------------------------------------------|----------------------------------------------------------------------------------------------------|------------------------------------------------|----------------------------------|-----|
| All Italy Albania Mor                                                                                                    | tenegro          | Ports & Marinas                                                                                                    | Porto of Barietta                                                                                                    |                                                |                                  |     |
| oat Posts                                                                                                    |                  | Porto of Barletta<br>4119951N 16175218                                                                                                    | Phone<br>39 0883-531020                                                                                                    | Add dates for prices<br>ONDOX IN<br>dd/mm/yyyy | dd/mm/yyyy                       |     |
| ort Size                                                                                                    | Max              | Port of Biscegle<br>articular Mapparts<br>Port of Giscomazo<br>articizes 1993492                                                                                                    | The port of Bulletta is one arrong the oldest and most particular Italian harbours.<br>It has a very various history. Its birth, dating back to the early 4th century, is closely<br>linked to the suttlement of some Biryian and Indo-European communities which<br>had started to use the termiting vai a commercial jaloca. After, that latched ro cash                                                                                                    | CARRYING CARACITY<br>1 ton<br>Chec<br>(not     | k availability<br>ret available) | Ď   |
| ers.                                                                                                    |                  | Port of Molfetta     411/2/27/N 16/35/27/8                                                                                                    | didn't seem to be favourable for boats and ships but, later, a first dock was built.<br>Used as a simple anchorage point and a commercial seaport for many years, the                                                                                                    |                                                |                                  |     |
| clitices (Multiple)<br><sup>1</sup> Quality of Services<br><sup>2</sup> Fuel Supply<br><sup>3</sup> Electric Power Supply<br><sup>3</sup> WiFi<br><sup>3</sup> Tourist Information Service<br><sup>3</sup> Commercial Stores<br>tooring Positions | s                | Pert of Toma<br>Aming of Brondai<br>Aming of Brondai<br>Aming of Brondai<br>Aming of Brondai<br>Ren et S. Fonda Mikinekapo<br>Aming and Perto Crasero<br>Aming and Perto Crasero<br>Aming and Perto Crasero<br>Aming and Perto Casero | Structure our subject to some interesting restribution rooms statisting from the 15th<br>century, hong fedimate of Angeon Technical I of Rapide Inter a safe<br>resulted in the current port of Bartelan Today. The port is not accessible by thiss<br>longer than 155 m and with a dark of over 6 in. Digether with the harbours of<br>Manhadoma and Monopoli, the port of Bartelan is also some all Port Authority of<br>Eart Coast. This regulation cogether with the capacity of Its subscience and the<br>constant restrostion works, make it one among theatfest harbour setting in<br>Pugla. The port is in fact, often subject to works and to trackow many somethal<br>rists and it is equipped with safe wettern docks, quays, as existent barrier and a<br>wetterner brotting a vet dock in addition for each ther for yood centurged with a |                                                |                                  |     |
| aft in meters                                                                                                    | length in meters | Port of Gallipoli Darsena Fontanelle<br>42/3587 N 57/504618                                                                                                    | EXe-metry pier, the Port of annexa e an important rave port was a presiduous<br>history which has conquered great reliability amongst the port facilities of Puglia<br>thanks to human investments. Depth in guay from 0.4 to 8 m                                                                                                    |                                                |                                  |     |
|                                                                                                    |                  | Marina of Otranto<br>49932 J9N 19994591<br>Tourist cost of termol, "Marina di San Bieton"                                                                                                    | Facilities<br>Fuel Supply                                                                                                    |                                                |                                  |     |
|                                                                                                    |                  | Additional provide the final internal of sam Predo                                                                                                    | Location<br>R/Menu                                                                                                    |                                                |                                  |     |

Pic 2: Ports & Marinas screen

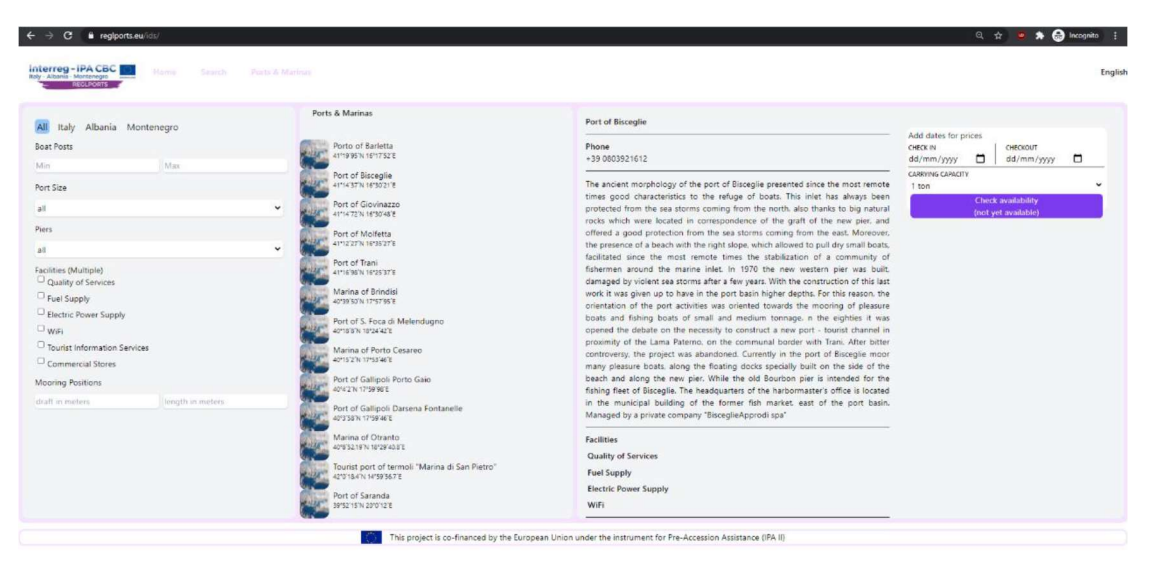

Pic 3: Selected Port information

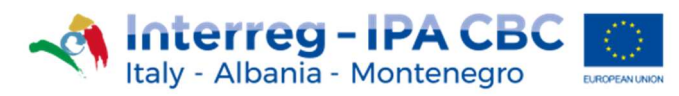

### 4 Search box

The IDS provides real-time search possibilities, by filling in the search box options on the left side of the screen.

The options available to the user are:

- Country (Italy, Albania, Montenegro).
- Boat Posts (minimum, maximum).
- Port Size (very small, small, medium, large).
- Piers (available, not available).
- Facilities (the user can select multiple or all of the options below):
  - o Quality of Services.
  - Fuel Supply.
  - Electric Power Supply.
  - o WiFi.
  - Tourist Information Services.
  - Commercial Stores.
- Mooring Positions (draft in meters, length in meters).

| All Italy Albania Monter                                | negro |   |
|---------------------------------------------------------|-------|---|
| Boat Posts                                              |       |   |
| Min                                                     | Max   |   |
| Port Size                                               |       |   |
| all                                                     |       | ~ |
| Piers                                                   |       |   |
| all                                                     |       | ~ |
| Facilities (Multiple)  Quality of Services  Fuel Supply |       |   |
| Electric Power Supply                                   |       |   |
| □ WiFi                                                  |       |   |
| Tourist Information Services                            |       |   |
| Commercial Stores                                       |       |   |
| - Commercial Stores                                     |       |   |
| Mooring Positions                                       |       |   |

Pic 4: Search box

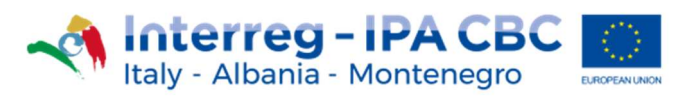

#### 5 Menu

The user can navigate from the Ports & Marinas screen to the Search screen by using the general menu, located on the top left of the page.

Home Search Ports & Marinas

Pic 5: Menu

Language setting (English and Italian) is also provided by selecting it from the section at the top right of the screen.

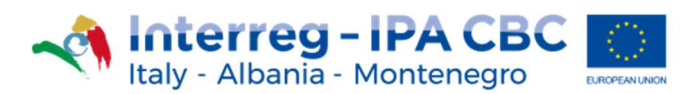

## **6** Booking system

The IDS is also providing a booking platform, where the user can enter the Check-in and Check-out dates, as well as the desired carrying capacity of the boat. When the *"Check availability"* button is pressed, the mooring availability of the currently selected port is controlled and highlighted to the user.

| CHECK IN      | CHECKOUT |  |
|---------------|----------|--|
| Add date      | Add date |  |
| CARRYING CAPA | ACITY    |  |
| ~ .           |          |  |

Pic 6: Booking system

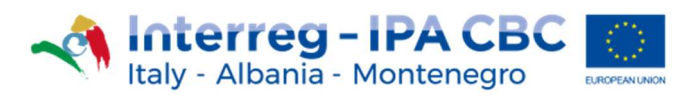

#### 7 Information

The information of regarding the Ports and Marinas included in the IDS is the following:

- 1. Name of the port.
- 2. Longitude Latitude.
- 3. City.
- 4. Available pictures.
- 5. Carrying capacity.
- 6. The size of the harbor.
- 7. The size of its marina.
- 8. Type of port.
- 9. Phone number.
- 10. Email.
- 11. Address.
- 12. Description of the port.
- 13. Facilities.
- 14. Places nearby.

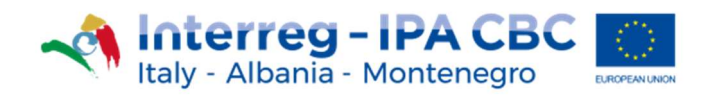

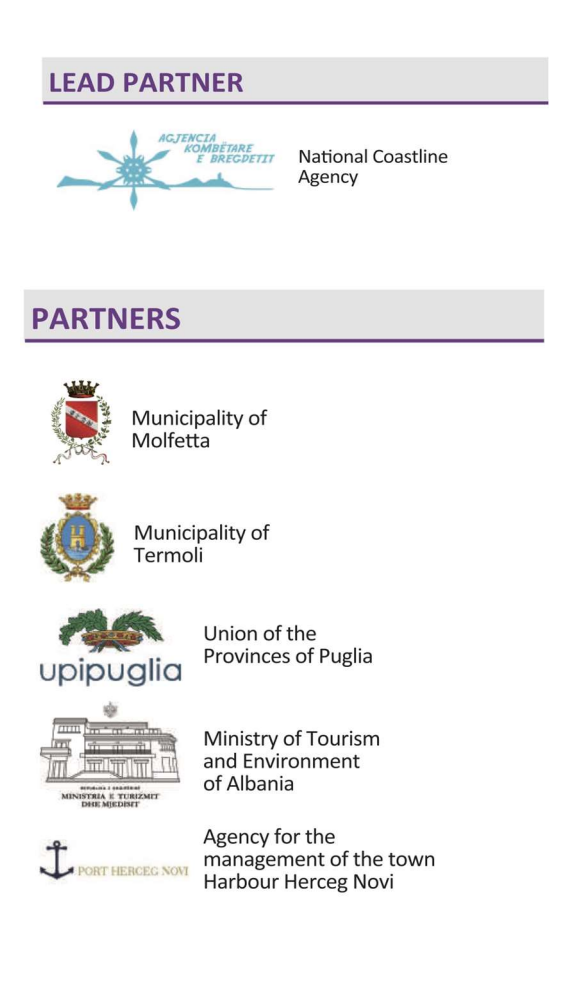

This project is co-financed by the European Union under the instrument for Pre-Accession Assistance (IPA II)

This document has been produced with the financial assistance of the Interreg IPA CBC Italy-Albania-Montenegro Programme. The contents of this document are the sole responsibility of Municiplaity of Molfetta and can under no circumstances be regarded as reflecting the position of the European Union and of the Interreg IPA CBC Italy-Albania-Montenegro Programme Authorities.